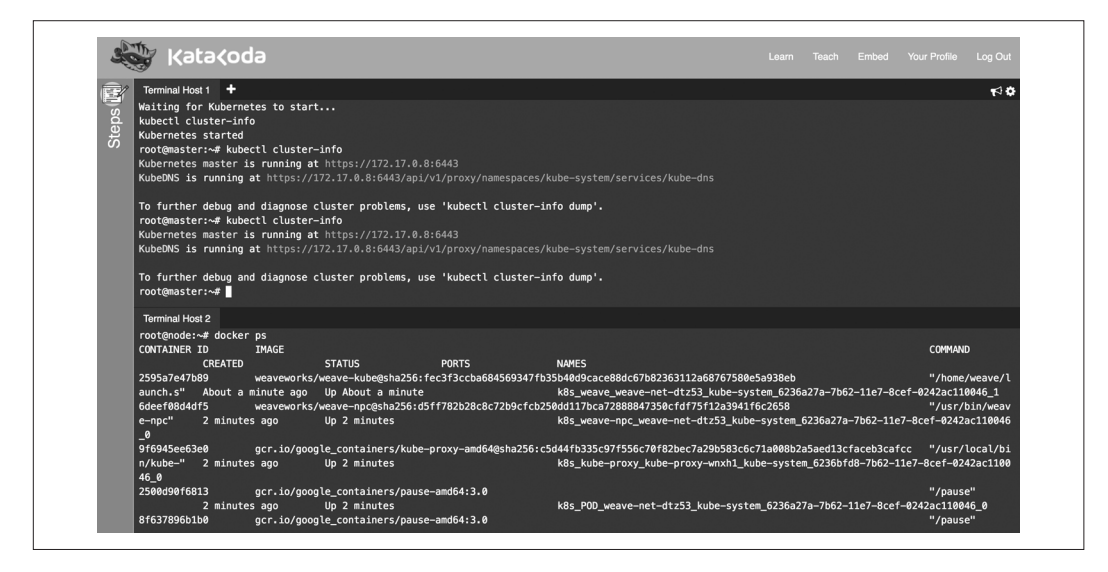

圖 1-1 Katacoda 提供的 Kubernetes Playground

注意你在 playground 啟動的環境,只能維持一段有限的時間(目前只有一小時),但它 是免費的,而且只要有瀏覽器就能操作。

# 1.2 安裝 Kubernetes 的指令列介面 kubectl

## 問題

你想安裝 Kubernetes 的指令列介面,以便操作 Kubernetes 叢集。

# 解法

請以下列方式之一安裝 kubect1:

- 下載打包過的原始安裝檔(tarballs)。
- 利用套件管理員(package manager)來安裝。
- 自己從原始碼建置(參閱招式 13.1)。

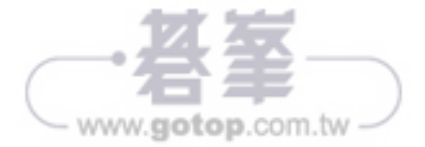

請參閱文件(https://kubernetes.io/docs/tasks/kubectl/install/),裡面標註了數種取得 kubectl的方式。最簡單的莫過於下載最新的官方發行版本。例如,在Linux系統裡,若 要取得最新的穩定版本,請輸入:

```
$ curl -L0 https://storage.googleapis.com/kubernetes-release/\
    $(curl -s https://storage.googleapis.com/kubernetes-release/\
    release/stable.txt)\
    /bin/linux/amd64/kubectl
```

```
$ chmod +x ./kubect1
```

```
$ sudo mv ./kubectl /usr/local/bin/kubectl
```

如果是 macOS 的使用者,可以用 Homebrew 來取得 kubect1:

#### \$ brew install kubectl

使用 Google Kubernetes Engine 的人(參閱招式 2.7),只需先裝好 gcloud 命令,就可以 連帶取得 kubectl。以筆者自己機器為例:

#### \$ which kubectl

/Users/sebgoa/google-cloud-sdk/bin/kubectl

此外也注意,最新版的 Minikube(參閱招式 1.3) 套件裡也包含了 kubect1,而且安裝時 還會順便更改路徑變數 \$PATH。

在繼續讀下去之前,請先試著查詢你的 kubect1 版本,確認它可以運作。這道指令同時 也會試著取得預設 Kubernetes 叢集的版本:

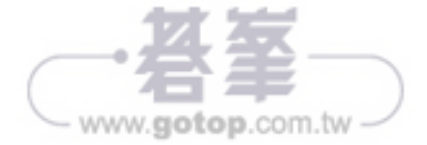

要建立一個應用程式,請按下右上角的建立(Create)按鈕,並為應用程式命名,然後 指定你要使用的 Docker 映像檔。然後按下部署(Deploy)按鈕,你就會在另一個新畫 面中看到部署成果和抄本集合(replica sets),稍後還會看到一個 pod。這些都是關鍵的 基本 API,在本書接下來的章節裡我們還會進一步處理它們。

圖 1-3 呈現的,是在使用 Redis 容器建立單一應用程式後的典型儀表板外觀。

| ≡ kubernetes            | Workl | oads             |                            |         |          |          | + CF | REATE |
|-------------------------|-------|------------------|----------------------------|---------|----------|----------|------|-------|
| Admin<br>Namespaces     | De    | ployments        |                            |         |          |          |      |       |
| Nodes                   |       | Name             | Labels                     | Pods    | Age      | Images   |      |       |
| Persistent Volumes      | 0     | redis            | app: redis                 | 1/1     | a minute | redis    |      | :     |
| Storage Classes         |       |                  |                            |         |          |          |      |       |
| Namespace               | Rep   | olica Sets       |                            |         |          |          |      |       |
| default 👻               |       | Name             | Labels                     | Pods    | Age      | Images   |      |       |
| Workloads               | •     | redis-3215927958 | app: redis<br>pod-template | 1/1     | a minute | redis    |      | :     |
| Deployments             |       |                  |                            |         |          |          |      |       |
| Replica Sets            | Po    | ds               |                            |         |          |          |      |       |
| Replication Controllers |       | Name             |                            | Status  | Resta    | rts Age  |      |       |
| Daemon Sets             |       | rodic-2215027059 | 1 1 2 2 1                  | Running | 0        | a minuta | =    | :     |

#### 圖 1-3 一個 Redis 應用程式的儀表板外觀

如果你回到終端機使用指令列用戶端觀察,就會發現一樣的內容:

| <pre>\$ kubectl get</pre> | pods,rs | s,dep | loymen | ts  |        |       |           |     |
|---------------------------|---------|-------|--------|-----|--------|-------|-----------|-----|
| NAME                      |         |       | REA    | DY  | STA    | TUS   | RESTARTS  | AGE |
| po/redis-32159            | 27958-4 | 1x88\ | / 1/1  |     | Run    | ning  | 0         | 24m |
| NAME                      |         | DES   | SIRED  | CUF | RENT   | READY | AGE       |     |
| rs/redis-32159            | 27958   | 1     |        | 1   |        | 1     | 24m       |     |
| NAME                      | DESIR   | ED    | CURREN | Т   | UP-TO- | DATE  | AVAILABLE | AGE |
| deploy/redis              | 1       |       | 1      |     | 1      |       | 1         | 24m |

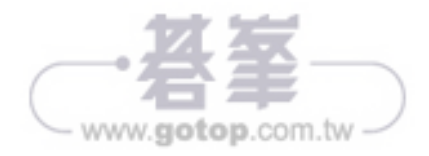

# 2.3 從 GitHub 下載 Kubernetes 發行內容

### 問題

想下載官方發行的 Kubernetes,不想自己用原始碼編譯。

### 解法

請遵照手動程序,前往 GitHub 發行頁面(*https://github.com/kubernetes/kubernetes/releases*)。 選取你要下載的發行版本、或是潛在的搶鮮版。然後選擇你需要編譯的原始碼包裝,或 是下載 *kubernetes.tar.gz* 檔案。

抑或是利用 GitHub API 檢視最新發行版本標籤,就像這樣:

- \$ curl -s https://api.github.com/repos/kubernetes/kubernetes/releases | \
   jq -r .[].assets[].browser\_download\_url
- https://github.com/kubernetes/kubernetes/releases/download/v1.9.0/ kubernetes.tar.gz
- https://github.com/kubernetes/kubernetes/releases/download/v1.9.0-beta.2/ kubernetes.tar.gz
- https://github.com/kubernetes/kubernetes/releases/download/v1.8.5/ kubernetes.tar.gz
- https://github.com/kubernetes/kubernetes/releases/download/v1.9.0-beta.1/ kubernetes.tar.gz

•••

然後下載你需要的 kubernetes.tar.gz 發行套件。例如,要取得 1.7.11 版時:

\$ wget https://github.com/kubernetes/kubernetes/releases/download/\
v1.7.11/kubernetes.tar.gz

如果要從原始碼編譯 Kubernetes,請參閱招式 13.1。

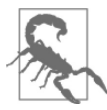

別 忘 了 要 驗 證 *kubernetes.tar.gz* 檔 案 的 安 全 雜 湊 值 (secure hash)。 GitHub 發行頁面會列有 SHA256 hash 值。下載檔案後,請自行產生雜湊值 並進行比對。就算發行版本未經 GPG 簽署,驗證雜湊值還是會有驗明檔 案正身的效果。

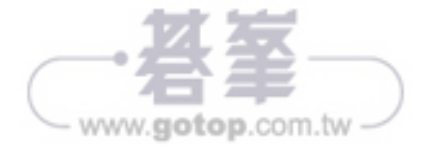

現在來看看部署後的情形:

\$ kubectl create -f fancyapp.yaml
deployment "fancyapp" created

| \$ | kubectl | get | deploy |
|----|---------|-----|--------|
|----|---------|-----|--------|

| NAME     | DESIRED | CURRENT | UP-TO-DATE | AVAILABLE | AGE |
|----------|---------|---------|------------|-----------|-----|
| fancyapp | 5       | 5       | 5          | 0         | 8s  |

\$ kubectl get rs

| NAME                | DESIRED | CURRENT | READY | AGE |
|---------------------|---------|---------|-------|-----|
| fancyapp-1223770997 | 5       | 5       | 0     | 13s |

| \$ | ku | bect | tl | get | ро |
|----|----|------|----|-----|----|
|----|----|------|----|-----|----|

| NAME                      | READY | STATUS            | RESTARTS | AGE |
|---------------------------|-------|-------------------|----------|-----|
| fancyapp-1223770997-18msl | 0/1   | ContainerCreating | 0        | 15s |
| fancyapp-1223770997-1zdg4 | 0/1   | ContainerCreating | 0        | 15s |
| fancyapp-1223770997-6rqn2 | 0/1   | ContainerCreating | 0        | 15s |
| fancyapp-1223770997-7bnbh | 0/1   | ContainerCreating | 0        | 15s |
| fancyapp-1223770997-qxg4v | 0/1   | ContainerCreating | 0        | 15s |
|                           |       |                   |          |     |

如果過個幾秒鐘再做同樣的動作:

| <pre>\$ kubect1 get po</pre> |       |         |          |     |
|------------------------------|-------|---------|----------|-----|
| NAME                         | READY | STATUS  | RESTARTS | AGE |
| fancyapp-1223770997-18msl    | 1/1   | Running | 0        | 1m  |
| fancyapp-1223770997-1zdg4    | 1/1   | Running | 0        | 1m  |
| fancyapp-1223770997-6rqn2    | 1/1   | Running | 0        | 1m  |
| fancyapp-1223770997-7bnbh    | 1/1   | Running | 0        | 1m  |
| fancyapp-1223770997-qxg4v    | 1/1   | Running | 0        | 1m  |

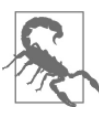

當你要清除某個部署、以及它所監督的抄本集合和 pod,請執行像是 kubectl delete deploy/fancyapp這樣的命令。切勿嘗試直接刪除個別的 pod,因為部署還會把它們還原回來。這是初學者常犯的錯誤。

你可以透過部署任意調整應用程式規模(參閱招式 9.1),也可以藉此推出新版本、甚至 退回到先前的舊版本。通常這種方式僅適用於無狀態(stateless)、需要所有 pod 都具備 同等特性的應用程式。

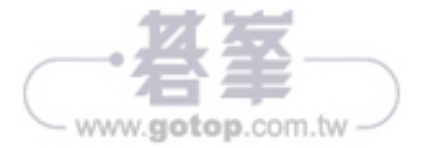

一份部署負責監管若干個 pod 和抄本集合(replica set,簡稱 RS),透過部署,你可以 鉅細靡遺地掌控新版 pod 的推出方式和時間、或者是還原至先前的狀態。通常你不會在 意一份部署監督哪些 RS 和 pod,除非需要替某個 pod 除錯(參閱招式 12.5)。圖 4-1 便 說明了如何在不同部署間來回調整。

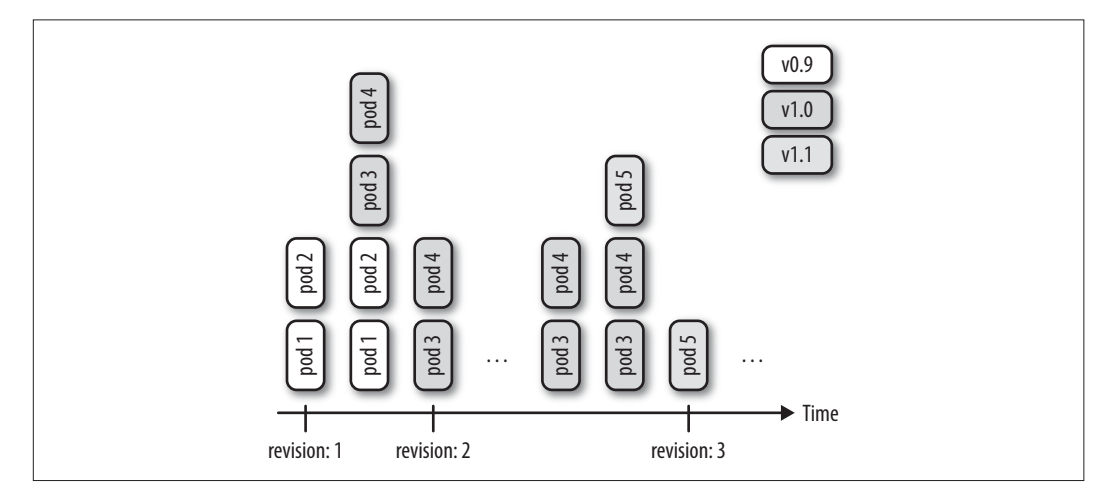

#### 圖 4-1 部署的調整

注意 RS 還是會持續發展,並取代原有的抄本控制器(replication controller, RC),因此你最好以 RS 為考量重點、而非 RC。在這個節骨眼,唯一的差別只在於 RS 可以支援以集合為基礎的標示/查詢,但我們可以確信的是,隨著 RS 功能的逐漸增加, RC 則終將淘汰。

最後,為了產生一個項目清單,你可以使用 kubectl create 指令和 --dry-run 選項。這樣可以產生出 YAML 或 JSON 格式的項目清單,然後儲存起來以待後用。舉例來說,若要用 Docker 映像檔 nginx 建立一個部署用的項目清單,檔名為 fancy-app,就這般下令:

```
$ kubectl create deployment fancyapp --image nginx -o json --dry-run
{
    "kind": "Deployment",
    "apiVersion": "extensions/v1beta1",
    "metadata": {
        "name": "fancy-app",
        "creationTimestamp": null,
```

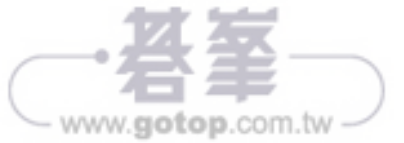

# 第五章

# 服務的處理

本章要探討的是叢集裡的 pod 如何溝通、應用程式又是如何尋找彼此的存在,還有如何 將 pod 對外公開、以便讓人從叢集外部取用它們。

此處我們所仰賴的原理稱為一個 Kubernetes 的**服務**(service, *https://kubernetes.io/docs/concepts/services-networking/service/*),如圖 5-1 所示。

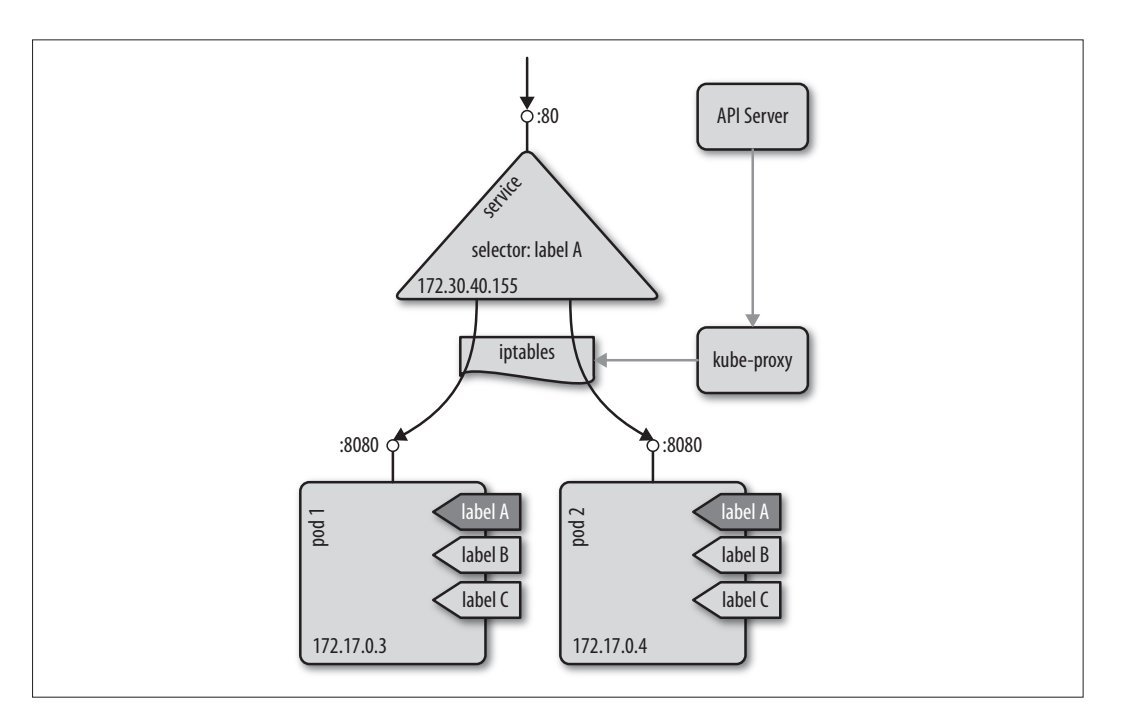

圖 5-1 Kubernetes 的服務概念

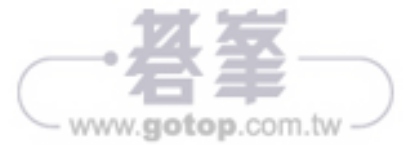

working. Further configuration is required.

```
For online documentation and support please refer to
<a href="http://nginx.org/">nginx.org</a>.<br/>Commercial support is available at
<a href="http://nginx.com/">nginx.com</a>.
```

```
<em>Thank you for using nginx.</em></body></html>
```

# 探討

一般來說,入口的作用方式如圖 5-4 所示:入口控制器會傾聽 API 伺服器的 /ingresses 端點,並得知新規範的存在。然後據此設定路徑,讓外部流量找到特定的(叢集之內的)服務(即本例中位於 9876 通訊埠的 service1)。

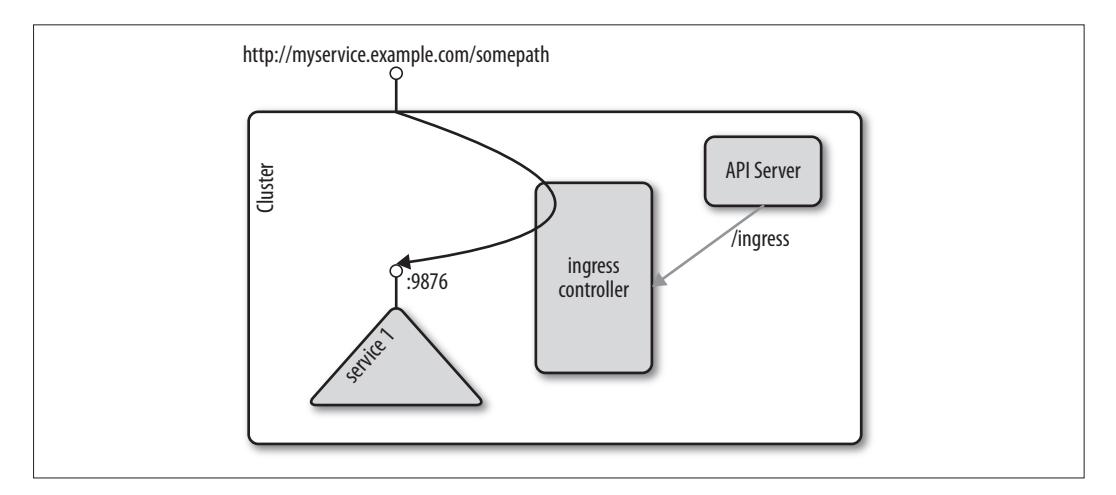

#### 圖 5-4 入口的概念

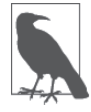

這個招式使用了 Minishift,它是一種現成的入口控制器附加功能。通常你需要自行設置入口控制器;相關指示的範例請參閱 GitHub (*https://github.com/kubernetes/ingress-nginx*)。

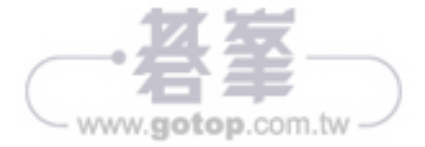

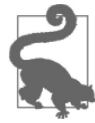

請檢視完整的指令說明(kubectl label --help)。從中可以學到如何移除 標籤、覆寫既有標籤、以及如何標記某個命名空間裡的所有資源。

# 探討

在 Kubernetes 裡,你可以透過標籤,以非階層的彈性方式來編排物件。一個標籤由一 對鍵/值組成,毋須在 Kubernetes 裡預先定義。換句話說,系統不會去解讀鍵/值的內 容。你可以用標籤來表達某種歸屬關係(例如物件 X 屬於 ABC 部門)、或是某種環境 (如某種在正式環境中執行的服務)、或是任何你自訂的物件編排方式。注意標籤的名 稱長度及其許可值仍有限制存在。<sup>2</sup>

# 6.6 利用標籤來查詢

### 問題

想要有效率地查詢物件。

# 解法

利用 kubectl get --selector 指令即可。例如,有以下的 pod 要查詢:

| <pre>\$ kubect1 get podssho</pre> | w-label | s   |                                                   |
|-----------------------------------|---------|-----|---------------------------------------------------|
| NAME                              | READY   | ••• | LABELS                                            |
| cockroachdb-0                     | 1/1     | ••• | app=cockroachdb,                                  |
| cockroachdb-1                     | 1/1     | ••• | app=cockroachdb,                                  |
| cockroachdb-2                     | 1/1     | ••• | app=cockroachdb,                                  |
| jump-1247516000-sz87w             | 1/1     | ••• | pod-template-hash=1247516000,run=jump             |
| nginx-4217019353-462mb            | 1/1     | ••• | <pre>pod-template-hash=4217019353,run=nginx</pre> |
| nginx-4217019353-z3g8d            | 1/1     | ••• | <pre>pod-template-hash=4217019353,run=nginx</pre> |
| prom-2436944326-pr60g             | 1/1     | ••• | app=prom,pod-template-hash=2436944326             |

2 参閱 Kubernetes 官網「標籤與選擇器:語法和字元集」("Labels and Selectors: Syntax and character set", https://kubernetes.io/docs/concepts/overview/working-with-objects/labels/#syntax-and-character-set)。

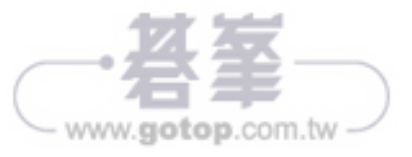

```
Name:
                fluentd
Selector:
                app=fluentd
Node-Selector: <none>
Labels:
                app=fluentd
Annotations:
                <none>
Desired Number of Nodes Scheduled: 1
Current Number of Nodes Scheduled: 1
Number of Nodes Scheduled with Up-to-date Pods: 1
Number of Nodes Scheduled with Available Pods: 1
Number of Nodes Misscheduled: 0
Pods Status: 1 Running / 0 Waiting / 0 Succeeded / 0 Failed
. . .
```

注意以上的輸出,由於指令是在 Minikube 裡執行的,你只會看到一個 pod 在運行,這 是因為 Minikube 原本就只設置一個節點之故。如果你的叢集裡有 15 個節點,你就會得 到總共 15 個 pod、而且剛好每個節點運行 1 個 pod。你也可以透過 DaemonSet 項目清單 spec 裡的 nodeSelector 區段,把服務侷限在特定的節點上。

# 7.4 管理有狀態的 Leader/Follower 應用程式

### 問題

運行一支應用程式,其 pod 擁有彼此互異的潛在特質,像是某個資料庫,由一個 leader 來處理讀寫;其他數個 follower 則只接受讀取。你無法只靠部署達成這種配置,因為部 署只能配置完全一致的 pod,但你需要的是一個監督者,由它來處理不同的 pod,就像 是寵物跟家畜的差別一般。

# 解法

利用 StatefulSet,它可以透過獨特的網路名稱啟用工作負載,溫和地進行部署/調整/終止等動作、或是持久性儲存。舉例來說,若你想要運行廣受喜愛的可延展資料儲存 CockroachDB,可以利用下例<sup>2</sup>,其核心包含以下的 StatefulSet 段落:

<sup>2</sup> GitHub 上 的 Kubernetes cockroachdb 範 例 檔 cockroachdb-statefulset.yaml (https://github.com/k8s-cookbook/ recipes/blob/master/ch07/cockroachdb-statefulset.yaml)。

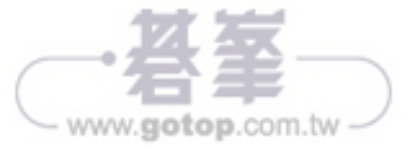

# 7.5 影響 Pod 的啟動行為

# 問題

你的 pod 必須仰賴若干其他服務,只有這些服務堪用時 pod 才能正常運作。

### 解法

利用 init 容器(*https://kubernetes.io/docs/concepts/workloads/pods/init-containers/*) 來影響 pod 的啟動行為。

設想你要啟動一個 nginx 網頁伺服器,而且必須倚靠後台的服務來提供內容。因此你想要確保 nginx 的 pod 只會在後台服務已經正常運作的前提下才會啟動。

首先,建立一個網頁伺服器所需仰賴的後台服務:

\$ kubectl run backend --image=mhausenblas/simpleservice:0.5.0
deployment "backend" created

\$ kubect1 expose deployment backend --port=80 --target-port=9876

然後你就可以使用以下的項目清單 nginx-init-container.yaml 來啟動 nginx 的實例,且確保前者只有在 backend 部署已畢、可以提供資料時,方才啟動:<sup>譯註</sup>

| Deployment   |
|--------------|
| apps/v1beta1 |
|              |
| nginx        |
|              |
| 1            |
|              |
|              |
|              |
| nginx        |
|              |
|              |
|              |

譯註 從本書的 GitHub 頁面下載 https://github.com/k8s-cookbook/recipes/blob/master/ch07/nginx-init-container.yaml 範 例後,記得把 initContainers 段落的 image:busybox 改成 image:busybox:1.28,這樣才能避開 busybox 最近 版本的 DNS 查詢問題(參閱招式 5.2 的譯註)。

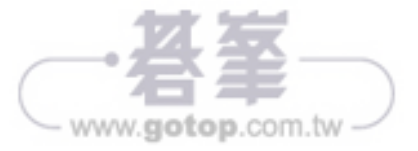

Secret 以命名空間為存在背景,因此在設置或使用它時均須考慮到這一點。

你可以透過以下方式,從運行在 pod 上的容器中取用 secret:

- 卷冊(如以上解法說明,其內容存放在 tmpfs 的卷冊裡)
- 環境變數 (https://kubernetes.io/docs/concepts/configuration/secret/#using-secrets-asenvironment-variables)

還有,請注意 secret 的大小不能超過1 MB。

除了使用者自訂的 secret, Kubernetes 還會替服務帳號自動建立 secret、以便取用 API。 舉例來說,如果安裝了 Prometheus (參閱招式 11.6),你就會在 Kubernetes 儀表板看到 像圖 8-1 所示的畫面。

| log kubernetes               | Q Search                                                                                                    |        | + CREATE |
|------------------------------|----------------------------------------------------------------------------------------------------|--------|----------|
|                              | Secrets > prometheus-token-6ctzc                                                                                                    | 🧨 EDIT | 📋 DELETE |
| Storage Classes              |                                                                                                    |        |          |
| Namespace                    | Details                                                                                                    |        |          |
| default 👻                    | Nama: promathaus-tokan-Setze                                                                                                    |        |          |
| Workloads                    | Namespace: default                                                                                                    |        |          |
| Daemon Sets                  | Annotations: kubernetes.io/service-account.name: prometheus kubernetes.io/service-account.uid: 100eseae-7e5f-11e7-8df1-080027390640 |        |          |
| Deployments                  | Creation time: 2017-08-12T07:26                                                                                                    |        |          |
| Jobs                         |                                                                                                    |        |          |
| Pods                         | Data                                                                                                    |        |          |
| Replica Sets                 |                                                                                                    |        |          |
| Replication Controllers      | • ca.crt: 1066 bytes                                                                                                    |        |          |
| Stateful Sets                | Show secret content respace: 7 bytes                                                                                                |        |          |
| Discovery and Load Balancing | o token: 858 bytes                                                                                                    |        |          |
| Ingresses                    |                                                                                                    |        |          |
| Services                     |                                                                                                    |        |          |
| Config and Storage           |                                                                                                    |        |          |
| Config Maps                  |                                                                                                    |        |          |
| Persistent Volume Claims     |                                                                                                    |        |          |
| Secrets                      |                                                                                                    |        |          |
| About                        |                                                                                                    |        |          |

圖 8-1 Prometheus 服務帳號的 secret 畫面

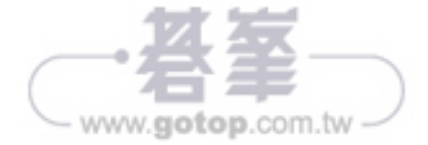